Fyzikální praktikum 1

Úloha č. 9 | Měření elektrického napětí a proudu

## Návod na spustenie úlohy v prehliadači

Optimálny prípad: OS Windows 10, Internet Explorer v5.0 a vyšší

- Stiahnite si a nainstalujte Labview Run Time Engine (Labview RTE).
- V prehliadači Internet Explorer (súčasť OS Windows) zadajte adresu vzdialeného experimentu.
- Počkajte na načítanie a spustenie pluginu. Prvýkrát to môže trvať o niečo dlhšie.
- Môžete začať s experimentom podľa zadania
- UPOZORNENIE: Labview RTE inštalujte <u>až po inštalácii podporovaného prehliadača</u>.
  Ak už máte v OS Windows nainštalovaný IE, potom OK.

Iné operačné systémy:

- Stiahnite a nainstalujte si Labview RTE pre váš OS
- Použite podporovaný prehliadač
- Používatelia OS Linux, ak nie je možnosť použiť OS Windows, kontaktovať Richard Krumpolca.
  Ďalšie informácie

https://knowledge.ni.com/KnowledgeArticleDetails?id=kA00Z0000019M9WSAU&l=cs-CZ

Podporované prehliadače

- Internet Explorer 5.5 a novší (ODPORÚČANÉ)
- Opera
- Google Chrome 41 a starší
- Mozzila Firefox 51 a starší
- Alternatívne je možné použiť portable verzie iných prehliadačov: IE, Opera, ...

## Návod na prácu s experimentom

- Software k experimentu spustite šípkou vľavo hore
- Ukončenie experimentu: 1) Stlačiť STOP, 2) zatvoriť prehliadač
- Využite váš rezervovaný čas, potom nechajte priestor ostatním kolegom

Poznámka:

Aplikácia pracuje cez Remote Front Panel pro Labview ktorý využíva plugin NPAPI. Táto starodávna technológia už ale nie je podporovaná prakticky všetkými modernými prohliadačmi. Po ujasnení budúcnosti NI Labview Web Module bude zvážený prechod na modernejšiu technológiu.